# Red Meteorología 'CWOP'

Un Red de Internet para estaciónes meteorológicas automáticas

# Guía de Configuración

Para Usarios de Davis WeatherLink-IP

(Actualizado: 04 junio 2014)

### 1.) Obtener datos de ubicación de su estación.

- Se necesitaran su latitude y longitud en grados de forma decimal y elevación en metros.
- Se puede obtener esta información mediante el uso de Google Earth, o en este sitio web: <u>www.geoplaner.com</u>.
- Si ya dispone de datos de ubicación, puede avanzar al paso 3.

## 2.) Uso de geoplaner.com

- Escriba el nombre de la ciudad en la casilla con la designación "postal address or point of interest."
- Hacer click "OK."
- Siguiente, haga clic en "Satellite."
- Explore en el mapa de satélite y encuentre su ubicación.
- Hacer un clic en la ubicación de su estación meteorológica. Un pin rojo aparecerá en el mapa.
- Tomar nota de los datos en los cuadrados amarillo y gris.

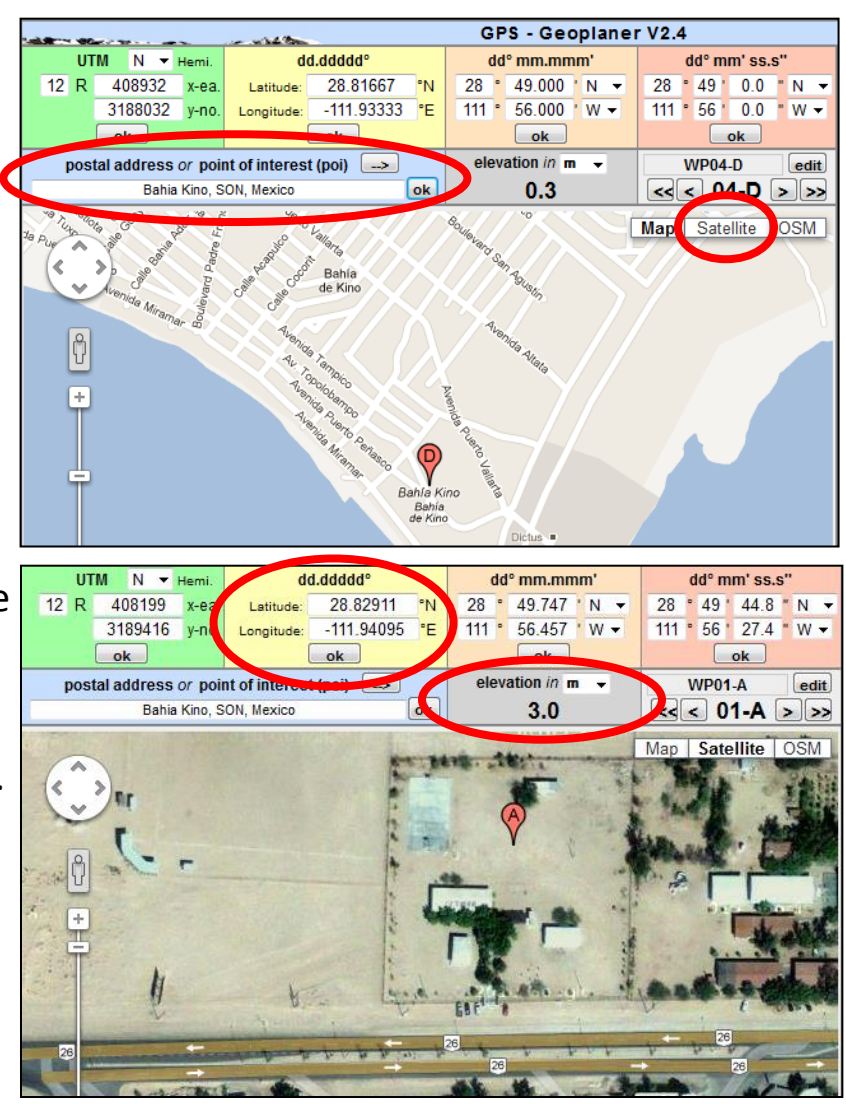

#### 3.) Como Registrarse y Obtener un identificador de la red CWOP:

Forma de inscribirse en el siguente enlace: <u>http://www.findu.com/citizenweather/cw\_form.html</u>

| CITIZ           | EN WE             | ATH                      | ER PF         | ROGRAMI                        | REGIS            | TRAT                  | ION F          | ORM                            |
|-----------------|-------------------|--------------------------|---------------|--------------------------------|------------------|-----------------------|----------------|--------------------------------|
| To obtain a D   | W number fill in  | the form be              | low. You w    | ill receive an e-mail repl     | ly with your ass | signed number         | (similar to "D | )W1234").                      |
| If you have qu  | estions, please ( | contact your             | software pr   | ovider, or send email to       | Randy at NO      | AA. Several o         | lifferent ways | to check your data packet      |
| If you also ser | nd your weather   | data to ano              | ther internet | site, please contact <u>MA</u> | ADIS technical   | <u>support</u> so the | ey will be awa | are of the possibility of dupl |
| Thank you for   | participating in  | the Citizen <sup>v</sup> | Weather Pro   | gram!                          |                  |                       |                |                                |
| First name      | Nombre            | John                     |               |                                |                  |                       |                |                                |
| Last name       | Apellido          | Doe                      |               |                                |                  |                       |                |                                |
| email           | Correo            | johndoe@a                | nonymous.n    | et                             |                  |                       |                |                                |
| Nearby town     |                   | Hurricane                |               | Ciudad o mun                   | icipio           |                       |                |                                |
| State (country  | y if outside US)  | WV                       |               | Estado (EEUU)                  | ) o Estado       | o y Pais (l           | Mexico, (      | ex: CHIH MEX)                  |
| Zip Code (if ]  | US)               | 25526                    | Código        | postal (solo EE                | EUU)             |                       |                |                                |
| Elevation       | Elevación         | 215                      | (meters ab    | ove sea level)                 |                  |                       |                |                                |
|                 | (en metro         | os)                      |               |                                |                  |                       | ¡Enviar!       | Send my DW number!             |

#### 4.) Tomar nota de su identificador

Your Citizen's Weather Account Number is: **EW**xxxx

An email will be sent to John Doe (johndoe@anonymous.net) confirming this number.

• Su identificador comienza con las letras 'EW.'

#### 5.) Configurar Weatherlink-IP

• Ir a <u>http://www.weatherlink.com/</u>. Ingrese con su usario u contraseña de Weatherlink.

|                 | 🚴 WeatherL                                                                                        | .ink <sup>®</sup>                                                                                                    | Davis                           |
|-----------------|---------------------------------------------------------------------------------------------------|----------------------------------------------------------------------------------------------------|---------------------------------|
|                 | Find Out More   FAQ's   Order Now                                                                 | Register                                                                                                    | WeatherLink Station Map   Login |
| usa<br>contrase | Login to your Account<br>Enter your username and passwor<br>TO Username: username<br>TO Password: | rd to manage your account.<br>Not a registered User yet? <u>Click here</u> to register now!<br>Forgot your Password? <u>Click here</u> to recover your Password! |                                 |
|                 | Login                                                                                             |                                                                                                    |                                 |

• Después de ingresar, verifique su latitud y longitud de su estación en la sección "*My Account*" (Mi Cuenta). Si sólo muestra el lat /lon par a una o dos cifras decimales, o que sea incorrecta, hacer click en el enlace "*Edit*" (editar).

• Sigiuente, hacer click en el enlace "Set using map or address" (Ajustar con el mapa o la dirección) [flecha roja]

| My Account [ edit     | 1 Editar                                      |                                      |
|-----------------------|-----------------------------------------------|--------------------------------------|
| User Name:            | fakestation                                   |                                      |
| Station URL:          | http://weatherlink.com/user/fakestation       |                                      |
| Email Address:        | fakeemail@gmail.com                           |                                      |
| Town/City:            | El Paso                                       |                                      |
| State/Province:       | Texas                                         |                                      |
| Country:              | USA                                           |                                      |
| Time Zone:            | (GMT-07:00) Mountain Time                     | ▼                                    |
|                       | Daylight savings is observed at this location |                                      |
| Latitude / Longitude: | (30.9,-106.4)                                 | — Aiustar con el mana o la dirección |
| Elevation:            | 3950 • Feet Meters                            |                                      |

• En el cuadro de direccíon, ponga su latitud y longitud en formato decimal, precedido por "loc:", después hacer clic en el botón "*Go!*" (¡Ir!). Por ejemplo: loc:31.87186,-106.43806

• Hacer clic en el botón "Save this Location" (Guardar esta ubicación).

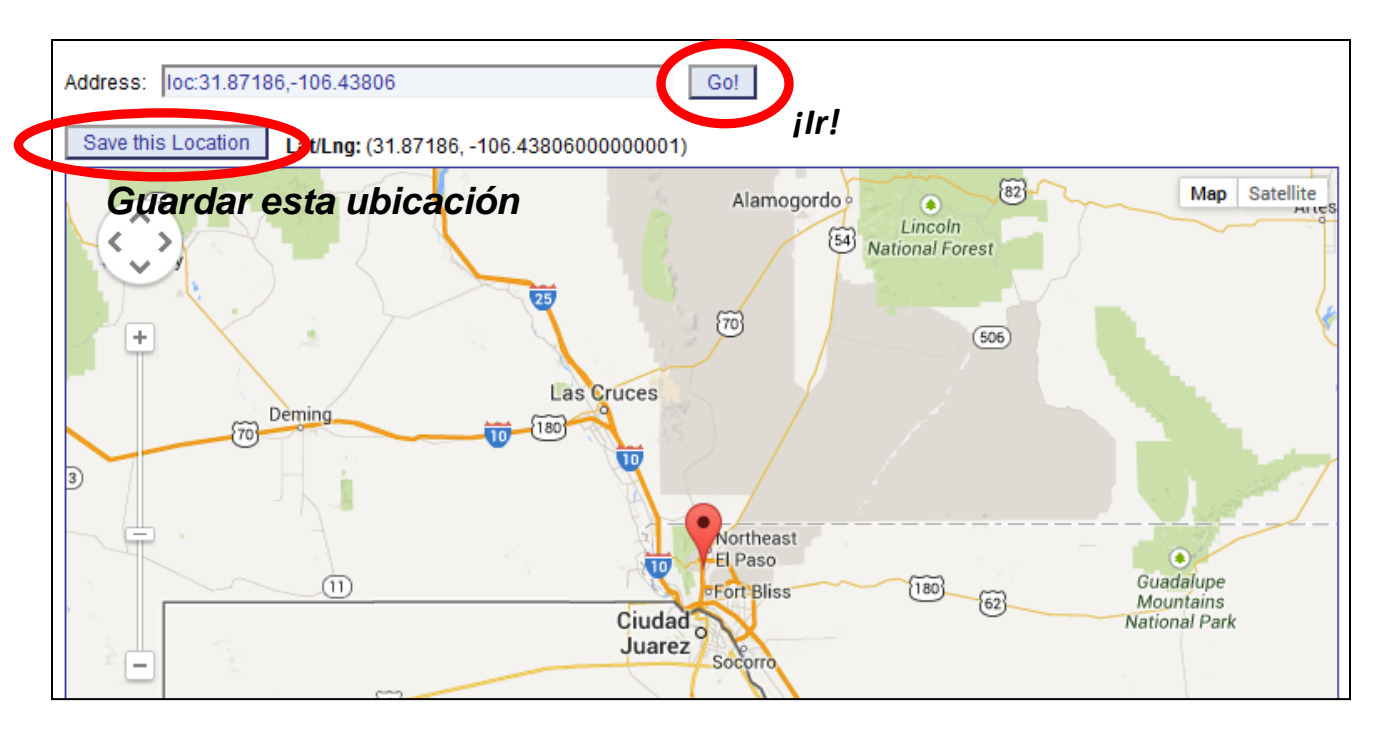

• Hacer click en el enlace que dice "*Uploads*" este se encuentra al inicio de la página.

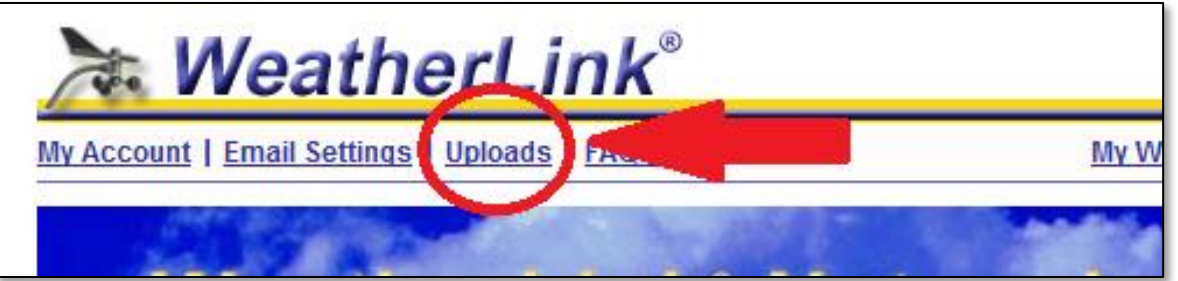

- En la página "Uploads," busque la sección CWOP.
- Escribir su indentificafor de la red CWOP. (Comienza con las letras 'EW.')
- La casilla "Passcode" puede quedar vacío.
- Sigiuente, hacer click en la casilla "CWOP."
- Último, hacer click el botón que dice "Update Settings."

|                          | (The Citizen Weather                                     | Observer Program)                                                                |                                                            |                                                                                         |  |
|--------------------------|----------------------------------------------------------|----------------------------------------------------------------------------------|------------------------------------------------------------|-----------------------------------------------------------------------------------------|--|
| Haz Clic<br>este casilla | Call sign/CWOP ID:<br>Passcode:<br>Latitude / Longitude: | EWxxxx<br>31.87186 / -106.43<br>Change your Latitu<br><u>Check</u> your latest s | <b>Indentifi</b><br>Vacío<br>Ide and Longitu<br>Submission | icador (EWxxxx)<br>our CWOP ID does not require a passcode)<br>Ide in <u>My Account</u> |  |
| Note: Data fo            | or HAM users with a valid                                | d callsign and passcor                                                           | de is sent to 'rota                                        | te.aprs.net' all other data is sent to 'cwop.aprs.net'.                                 |  |

#### 6.) Buscar y Verificar Su Datos

• Ir al siguente URL, pero reemplazar con el identificador donde es indicado: <u>http://www.findu.com/cgi-bin/wx.cgi?call=SU\_INDENTIFICADOR\_AQUI</u>

• Por ejemplo, si su identificador es CW0958, se ingresarán de la siguente manera: <u>http://www.findu.com/cgi-bin/wx.cgi?call=CW0958</u>

• Nota: Es posible que la información tarde 1 hora en aparecer.

#### 7.) ¡Anunciar que sus datos están disponibles!

• Usted debe recibir un correo electrónico desde "CWOP" pidiéndole que verifique su ubicación y si puede ver sus datos.

• Si todo funciona bien, sus datos serán visibles en sitios de web como *MesoWest* dentro de una semana (<u>http://mesowest.utah.edu</u>).

| My Account  | Email Setting Uploads   AQ       | <u>My Weather</u> [ Summary      |
|-------------|----------------------------------|----------------------------------|
| Please sele | ct the sites to which you        | wish to upload data.             |
| CWOP        | The Citizen Weather Observer Pro | gram)<br>Indentificador (EWxxxx) |
|             |                                  |                                  |

- En la página "Uploads," busque la sección CWOP.
- Escribir su indentificafor de la red CWOP. (Comienza con las letras 'EW.')
- La casilla "Passcode" puede quedar vacío.

• Si su latitud y logitud es incorrecta, hacer click en el enlace "*My Account*" para realizar cambios.

- Sigiuente, hacer click en la casilla "CWOP."
- Último, hacer click el botón que dice "Update Settings."

#### 6.) Buscar y Verificar Su Datos

• Ir al siguente URL, pero reemplazar con el identificador donde es indicado: <u>http://www.findu.com/cgi-bin/wx.cgi?call=SU\_INDENTIFICADOR\_AQUI</u>

• Por ejemplo, si su identificador es CW0958, se ingresarán de la siguente manera: <u>http://www.findu.com/cgi-bin/wx.cgi?call=CW0958</u>

• Nota: Es posible que la información tarde 1 hora en aparecer.

#### 7.) ¡Anunciar que sus datos están disponibles!

 Si su estación está en Arizona, Nuevo México, o Texas en los Estados Unidos Americanos, o Baja California, Sonora, Sinaloa, Chihuahua, Durango, Coahuila, Nuevo León, o Tamaulipas en México... puede enviar un correo a mike.hardiman@noaa.gov. Se verificará sus datos y ubicación de la estación.